## Grant Read Access to Individual Fields/Members

- 1. Create a User Role "JH Users" for branch in Jorhor, Save
  - Security System Role

| Name: JH Users |                                                                                |              | A            | Administrative |                |            | Can Edit Model |              |             |  |  |
|----------------|--------------------------------------------------------------------------------|--------------|--------------|----------------|----------------|------------|----------------|--------------|-------------|--|--|
| De             | Vescription: Jorhor Branch Users                                               |              |              |                |                |            |                |              |             |  |  |
|                | 🖏 Data Access Permissions 📋 Report Access 🍦 Users 🤯 Child Roles 🤯 Parent Roles |              |              |                |                |            |                |              |             |  |  |
|                | ② · ② · Diagnostic ·   ③ ③   ● ·                                               |              |              |                |                |            |                |              |             |  |  |
|                | Object                                                                         | ي م          | Allow Create | Allow Delete   | Allow Navigate | Allow Read | Allow Write    | Allow Export | Allow Print |  |  |
|                | 9 sales invo                                                                   | ice          |              |                |                |            |                |              |             |  |  |
|                | Sales Inv                                                                      | pice Details |              |                |                |            |                |              |             |  |  |
|                | Sales Inv                                                                      | pices        |              |                |                |            |                |              |             |  |  |
|                |                                                                                |              |              |                |                |            |                |              |             |  |  |

2. Create a User "User1", link with "JH Users", and Save

| User Name: USER1 Full Name: Email:                                   | ✓ Active                                              | Change Password On First Logon |                                |
|----------------------------------------------------------------------|-------------------------------------------------------|--------------------------------|--------------------------------|
| Remarks:       Signature:       Double click to open select an image | Name     ADMIN DEPARTMENT       Configurator          |                                | Double click to open select an |
| Roles                                                                | 2 Default<br>Model Difference<br>SALES<br>3 OK Cancel | Can Edit Model                 |                                |

3. Back to user role "JH Users", look for Sales Invoice from Data Access Permissions Double click the found record to configure permissions for Sales Invoices

| 🔏 Security                    | v Svstem Ro                 | le l                      |           |          |                |         |
|-------------------------------|-----------------------------|---------------------------|-----------|----------|----------------|---------|
|                               | Signe Type Operation Pern   | hissions                  |           |          |                |         |
| ame: JH Users                 | Target Type: Sales Invoices |                           |           |          |                | ~       |
| escription: Jorhor Branch Use | Navigato                    | d Write                   | Delete    | Create E | mort Drint     |         |
| Solution Access Permissions   |                             | u white                   |           |          | cporcPrinc     |         |
| 🔿 z 🙆 z Disquortic            | Member Permissions 🔞        | Object Permissions        |           |          |                |         |
|                               | 📋 🗸   🖳 🛛 Audit T           | rail 🛛 Diagnostic 👻 🎯 🔘 管 | - 🕼 - 😡 - |          |                |         |
| UDJECT<br>9 sales invoice     | Members                     | ♥ Criteria                | Read      | Write    | Inherited From | w Print |
| Sales Invoice Details         | •                           |                           |           |          |                |         |
|                               |                             |                           |           |          |                |         |

4. Grant Navigate permission to Sales Invoices, and grant Read permission to all fields except for Net Total Amount, Net Total Amount Local

| QnE Type Operation Pe                                                                                          | rmissions                  |                 |              |        |             |
|----------------------------------------------------------------------------------------------------|----------------------------|-----------------|--------------|--------|-------------|
| Target Type:     Sales Invoices       Navigate     R                                                           | ead Write                  | Delete          | Create       | Export | Print       |
| Member Permissions                                                                                             | Object Permissions         |                 |              |        |             |
| 📋 🖌   🔀   Audi                                                                                                 | t Trail 🛛 Diagnostic 👻 🌀 💿 | 🖹 +   🔂 +   🔎 V |              |        |             |
| Members                                                                                                    | Criteria                   | Read            | Write        | Inhe   | erited From |
| *                                                                                                    |                            | Click here to a | dd a new row |        |             |
| I Address 1; Address 2; Ad                                                                                     | dre 💙                      |                 |              |        |             |
| Is Relief Tax     Is Tax Inclusive     Net Total Amount     Net Total Amount Loc     Notes     Our DONO     OK | al<br>Cancel               |                 |              |        |             |
|                                                                                                    |                            |                 |              |        | OK Cancel   |

5. Logout and logon as "User1"

## **Sales** Invoices

| Dr | Drag a column header here to group by that column |                    |              |                                 |       |         |              |             |                |                   |
|----|---------------------------------------------------|--------------------|--------------|---------------------------------|-------|---------|--------------|-------------|----------------|-------------------|
|    | Date 🛛 🔻                                          | S. Invoice #       | Customer 9   | Name                            | Agent | Term    | Currency     | Taxable Amt | Tax            | Net Total         |
| 7  |                                                   |                    |              |                                 |       |         |              |             |                |                   |
| >  | 14/10/2016                                        | INV1610/001        | 700-A002     | ABC. SDN. BHD.                  |       | C.O.D.  | RM           | 685.00      |                | Protected Content |
|    | 10/10/2014                                        | INV1410/058        | 700-A002     | ABC. SDN. BHD.                  | CINDY | C.O.D.  | RM           | 730.00      |                | Protected Content |
|    | 04/10/2014                                        | INV1410/006        | 700-A002     | ABC. SDN. BHD.                  |       | C.O.D.  | RM           | 685.00      |                | Protected Content |
|    | 04/10/2014                                        | INV1410/007        | 700-A001     | ADVANCE TRADING SDN. BHD.       | CINDY | C.O.D.  | RM           | 1,670.00    |                | Protected Content |
|    | 04/10/2014                                        | INV1410/056        | 700-A001     | ADVANCE TRADING SDN. BHD.       | CINDY | C.O.D.  | RM           | 685.00      |                | Protected Content |
|    | 04/10/2014                                        | INV1410/057        | 700-A001     | ADVANCE TRADING SDN. BHD.       | CINDY | C.O.D.  | RM           | 685.00      | 38.77          | Protected Content |
|    | 02/10/2014                                        | INV1410/003        | 700-A002     | ABC. SDN. BHD.                  |       | C.O.D.  | RM           | 1,685.00    | 95.38          | Protected Content |
|    | 02/10/2014                                        | INV1410/004        | 700-A002     | ABC. SDN. BHD.                  |       | C.O.D.  | RM           | 685.00      |                | Protected Content |
|    | 02/10/2014                                        | INV1410/005        | 700-A002     | ABC. SDN. BHD.                  |       | C.O.D.  | RM           | 13,700.00   |                | Protected Content |
|    | 29/09/2014                                        | INV1409/015        | 700-A001     | ADVANCE TRADING SDN. BHD.       | CINDY | C.O.D.  | RM           | 685.00      |                | Protected Content |
|    | 05/04/2014                                        | INV1504/005        | 700-A001     | ADVANCE TRADING SDN. BHD.       | CINDY | C.O.D.  | RM           | 10,275.00   |                | Protected Content |
|    | 04/04/2014                                        | INV1504/004        | 700-C001     | CARE SOFTWARE SOLUTIONS         | CINDY | 30 DAYS | RM           | 900.00      | 54.00          | Protected Content |
|    | 03/04/2014                                        | INV1504/003        | 700-B001     | BEST TECH ENGINEERING SDN. BHD. | PETER | 30 DAYS | RM           | 800.00      | 48.00          | Protected Content |
|    | 02/04/2014                                        | INV1504/002        | 700-A001     | ADVANCE TRADING SDN. BHD.       | CINDY | C.O.D.  | RM           | 700.00      | 42.00          | Protected Content |
|    | 31/12/2011                                        | INV0112/006        | 700-A001     | ADVANCE TRADING SDN. BHD.       | CINDY | C.O.D.  | RM           | 685.00      |                | Protected Content |
|    | 31/12/2011                                        | INV0112/007        | 700-A001     | ADVANCE TRADING SDN. BHD.       | CINDY | C.O.D.  | RM           | 280.00      |                | Protected Content |
|    | 31/12/2011                                        | INV0112/008        | 700-A001     | ADVANCE TRADING SDN. BHD.       | CINDY | C.O.D.  | RM           | 280.00      |                | Protected Content |
|    | 31/12/2011                                        | INV0112/010        | 700-U002     | US TECHNOLOGY LIMITED           | SAM   | C.O.D.  | USD          | 180.26      |                | Protected Content |
|    | 15/02/2011                                        | INV 11106          | 700-D001     | DELL COMPUTER SDN. BHD. ?O?O    | SAM   | C.O.D.  | RM           | 1,700.00    |                | Protected Content |
|    | 10/02/2011                                        | INV 11113          | 700-B001     | BEST TECH ENGINEERING SDN. BHD. | PETER | 30 DAYS | RM           | 4,410.00    |                | Protected Content |
|    | 31/01/2011                                        | INV 11101          | 700-B001     | BEST TECH ENGINEERING SDN. BHD. | PETER | 30 DAYS | RM           | 13,999.00   |                | Protected Content |
|    |                                                   |                    |              |                                 |       |         |              | 119,111.76  | 278.15         |                   |
| ve | : localhost(11                                    | 1.00.5058)] [Datab | ase: SampleD | User: US                        | ER 1  |         | Current Work | ing Date:   | 14/10/2014 🔹 🔢 |                   |